## GhYfckUb]Y.

Ö:ã∖ā́\[å[,ā`\`Á:læææk:}^{`Á:cº;[,æ)ā?kæijlãææb.khv•o%aælå:[Á;[•cº,kaájcã&:b)^È&`;•[¦Á {^•:\āÅ{ā?}ãæokāÁ[,c\.•(, [Á;a±kke:c,)^{ and ch-cetatak:aæjæánd:æn)aánaák. \ Á;:}æE &:æÊA^Á;[áA`'•[!^{ A};abba`b/ÁãÁ;!:^&ã\*\Èà;æánc5!^Á;[}æák[ă]; ĚZcetãæ)æáhd:æn)āánaá ]^cæbjāÁ;:}æ&:æEA^Á;[Á]ā}ã&ãÁ,^ ,ārqãnăāÁ;[å][,āråÁÁrd^-ar/Aæjlãæ&baÉÅ,Ác5!^bÁ;ÿæ}ārÁ ;}æbbáāÁ ^c,]ăEA

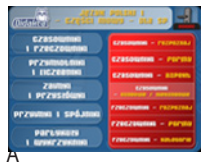

ÞænÁjār\, •:^{Á\\æ)ārÁ,^à[\`Á ^d(],}ãnÁ,\¦^ |ædÁækiārÁæakaa)ārÁ &@&∧Á,^\[}æe ÈÁU[Ár,^bnÁd[}ārÁ}æba\*b Árā Árd^~Âor{æc&s}}EÅ][Á ]!æ;^bnÁd[}ārÁ,^]āræ)^Á: Á[•:&:^\*5]}^Áæakaa)āenÁd^-Aér{æc&s }^&@ÈAr]ār\,ÁjæAr^Â,^à!æe Árd^~Ár{æc&s} EÅ][ǎ] ÁjæaÁjā ÉÅenÁj[Á ]!æ;^bnÁd[}ārÁ, ^à!æ Áæakaa)ārÁāÁ][ã} ÁjæaÁjār\*[ÉÅ

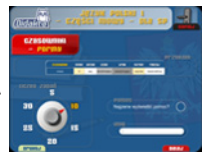

\[] 離遊校 | 緯&@&^•:Á[:,ã:æ∱,l:^\ÿæå^Á;æÁ\\æ}郡英,jā:Á,[b/城[ã∱,Á[å][,ā\*å}郡AÁ[[`{}&\*Ê æÅ[[c^{{Á|ã}}20Á,æá,æè,ÿæå\ Á8UYYBA>æÁ{{ ^\\æ}郡Á[]}æÁ\;a}郡Á[] }æÁ5,}ā\*Á•œạ;ãÁ^,,ā\*d^}ā\*dca.cWm ] l:^åÁ[:][&: &&\*{Á[:,ã:æ};ãæÁ,Á^•œæ&:^Áæ};æ&:^Á;ÿæ&ã; Á`à\^\ Á,[Á];æ;^bÁ;d[}ā\* }æå[[^È

## 9\_fUb n dfnm\_ûUXUa ].Á

UåÁ[å:æbíÁæåæa)ãæÁæ4^^Á][•5àÁ[:,ã:æ)ãæ4j[•:&:^\*5]}^&@Aj!:^\ÿæå5\_ÈÄYÁ;â\\d5[^&@Á ]!:^\ÿæåæ&@Áæ4^^Á:`]^y}ãÅa!æa\`b&^Áy][,[Á`àÁj[]!æ;}Á{!{ Áy][,æ4j!:^Aj[{ [&`Á]æÉ ,ãæc`!`ÈÄYÁæåæa)ãæ&@ÁÅ;!:^•`,æ)ā?{Á^?;æ5,Á03& &ãáåæajãæ£Äæãi\ãÉaãiÈDÁ;^!æA`&@,^&ãŕa`A \jã}ã&a?{Á;^•:\ Áanj::^&ã \*}ã&a?{Á;^Ajze &ã;^A;a?b\*&^ÉZYÁæåæa)ãæ&@áa,ã`[:^&@A;æÉ

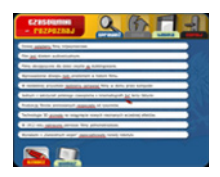

|^ ^ Á, ] 都 ¦, Áţåç, [ ¦: ^ Ás, ã \ Á,[ ] ¦: ^: Á |ā }ã &ā Á, æáša[ } Á ý[ }ã æá æá∱æe c ] }ā Á ′: ` ] ^ }}ã Á ([• [, }ā 外á[ Ác ̃] ` Á æá æj ãæ∮ã& ¦ Á≀ à Á ý[, [ ÈĂ Y [ à ^ & Á, ā ^ ] \ 都 bá\5 } [ ¦[ å }[ & &ãÅ,[ •: & ^\* 5]} ^ & @Á æá æ Á, ā Á ý[ , ] æáč Á [ ] ãr æ Á c ^ ! [, æj ā ^ Á æ å ^ \* [ Á æá æj ãæÉÄÖ | ææ \* [ Á æá æ] ^ Áa • o ∱, !: ^ å Á [ ] ãr æ Á c ^ ! [, æj ā ^ Á æ å ^ \* [ Á æá æj ãæÉæ ð] ææ \* [ Á æá æ] ^ Áa • o ∱, !: ^ å Á [ ] [ &: & &ā \* { Á[:, ã : æj ãæ Á æå æå æá æá æá æá æ } æá { ā \* } ā \* Á ≈ Á ÁÚ [ { [ & Á ( ] æɛ! : Á } æ&: ^ } ā ^ Æ Å [ ] ĎÉ\*t å: ā Åa • o ‰ [ \ ÿæå } ā ^ Á ^ bæ } ā } Å <sup>(</sup> Å & ^ Å Å āÅ ] [ • 5à Á[ : , ã : æj ãæÉĂ

## Znaczenie ikon:

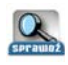

GDF5K8 Á.Á]¦æ;å:æálí:,ã:æ)ā^Áæåæ ÈÚ[]¦æ;}^Á[å][,ā\*å:āf,:}æ&:[}^Á:Áā?[];^{A}áæšE \ā\*{Ê&ÿ å}^Á&:^\,[}^{Á::^^\ā\*{ĚÚ[]}:^:Á|ã}ã&ā\*Á,æå&:^\,[}^Á!:^^\Aj[\æ\*AáãAj[]¦æ;}^Á ![:,ã:æ)ā\*ĚÁ

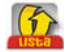

@**-GH5**ÁÁ, ˆ, ã∿qãÁjãa cÁ, •: ˆ•d ã&@Áj, ¦: ˆ \ÿæå5, È

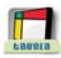

H569@5ÁÁ,^`,ā\dakaæà^|ÁÁ,aeb/]•:^{ãÁ,^}ã.ae{ãĂ

**7 C:B⇒**Á Áj[, ¦5&añkå[Á^\¦æ)`Áj[]¦:^å}ā∿\*[Áà^:Áj&^}^Á æaåæ)āæk∯¦æ Áà^:Ábækað\*[\[|,ā^\Á :æ]āř Ă,Áææà^]aÈ

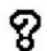

Życzymy przyjemnej pracy z aplikacją oraz wiele poprawnie rozwiązanych zadań.